## HOW TO REQUEST A THESIS

- 1. Library search: <a href="https://www.ncl.ac.uk/library/">https://www.ncl.ac.uk/library/</a>
- 2. Select 'Library Search Login' and log in to your account, using your university username and password.

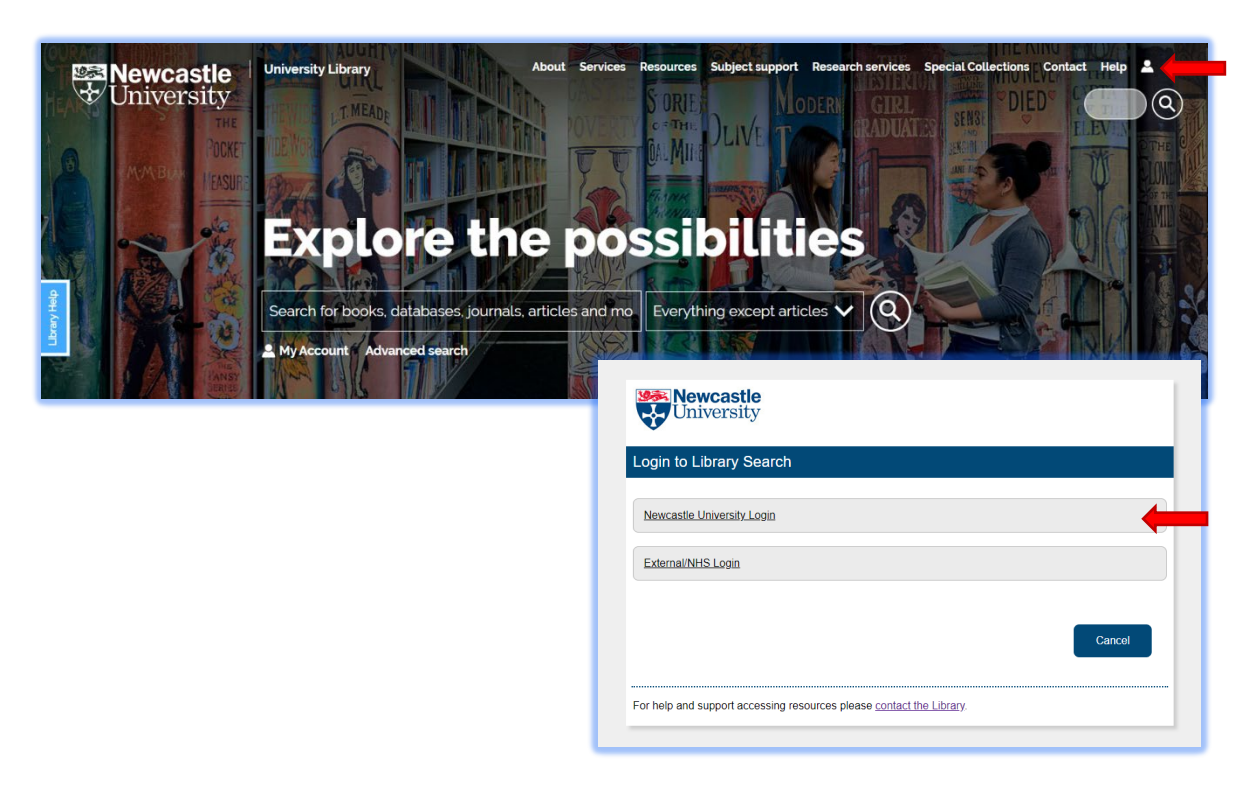

3. Once logged in 'My Account' will open, select 'New search' and choose 'Advanced Search.

| Wewcastle<br>University | Hear Search Explore e-journals                                                                                                    | Live chat Browse                                                                                                    | 3 Javis, Marle    |
|-------------------------|----------------------------------------------------------------------------------------------------|----------------------------------------------------------------------------------------------------|-------------------|
|                         | Search keywords                                                                                                    | / Everything except articles 👻 🌷 🔎                                                                                                    | D ADVANCED SEARCH |
|                         | What is Library Search?<br>Ehray Search is the way to ditoxee Bhary resources, it allow<br>the more using a single search. Wo can also use Elbury Search<br>What's new in Library Search to give you the<br>best experience state. The new texture page two search<br>as the constanting updating Library Search to give you the<br>state operience of adult with the constanting updating the search<br>the constanting updating Library Search to give you the<br>state operience of adult with the constanting updating the search<br>the constanting updating Library Search to give you the<br>state operience of adult with the constanting updating the search<br>the constanting updating Library Search to give you the<br>state operience of adult with the constanting updating the search<br>the constanting updating the search to give you the<br>state operience of adult with the search to give you the<br>state operience of adult with the search to give you the<br>state operience of adult with the search to give you the<br>state operience of adult with the search to give you the<br>state operience of adult with the search to give you the<br>state operience of adult with the search to give you the<br>state operience of adult with the search to give you the<br>search to give you the search to give you the<br>state operience of adult with the search to give you the<br>search to give you the search to give you the<br>state operience of the search to give you the<br>search to give you the search to give you the<br>search to give you the search to give you the<br>search to give you the search to give you the<br>search to give you the search to give you the<br>search to give you the search to give you the<br>search to give you the search to give you the<br>search to give you the search to give you the<br>search to give you the search to give you the search to give you the<br>search to give you the search to give you the<br>search to give you the search to give you the<br>search to give you the search to give you the search to give you the<br>search to give you the search to give you the search to give you the<br>sear | wy ou to locate books, e-bools, journal articles and a whole<br>to manage your Ubary account.<br>My Account<br>My Account renew Rems on loan, access your<br>favourites, manage your account, current loans, verefue<br>charge and more<br>Logging in to Ubary Sacht also ensures you are always<br>usering all available resources.<br>You can also manage your Ubary account on the go by<br>downloading the official Neuratic University up for<br>your influence or Andreid from the respective ago proce. | Carabi Parasiya   |

**4.** Using the drop-down lists choose specific keywords to search for a dissertation that is relevant to your study. Select 'Material Type': 'Theses' to narrow the search to your requirements.

| Search Scope: Everything except articles 🔻 |                              |          |
|--------------------------------------------|------------------------------|----------|
| Any field 🔻 contains 🔻                     | Material Type<br>Theses      | •        |
| AND 🔻 Any field 👻 contains 💌               | Language<br>Any language     | <b>.</b> |
|                                            | Publication Date<br>Any year | •        |

5. Once a thesis has been found click on 'Available at Research Reserve Theses'

|                                 |            |                              |       | * |
|---------------------------------|------------|------------------------------|-------|---|
| Any field 🔻 contains            | ▼ library  | Material Type<br>Theses      | •     |   |
| AND 🔻 Any field 🔻               | contains 🔻 | Language<br>Any language     | •     |   |
|                                 | 1 CLEAR    | Publication Date<br>Any year | •     |   |
|                                 |            |                              |       |   |
| ↔ Any field <i>contains</i> lit | brary      | ۶¢                           | EARCH |   |
| ⇔ Any field contains lit        | Drary      | ₽ S<br>uery                  | EARCH | Ŧ |

6. Click on the button 'REQUEST TO CONSULT THE THESIS'.

| Univers      | TOP                                           |                                   |                                                                                                    |                         |                              |                       |      |
|--------------|-----------------------------------------------|-----------------------------------|----------------------------------------------------------------------------------------------------|-------------------------|------------------------------|-----------------------|------|
| Caneth Se    | SEND TO Locations / Request                   |                                   |                                                                                                    |                         |                              |                       |      |
| search sc    | DETAILS                                       |                                   |                                                                                                    |                         |                              |                       |      |
| Any field    | Research Reserve Theses L7736<br>Hide Details |                                   |                                                                                                    | V RE                    | QUEST TO CONSULT THIS THESIS |                       |      |
| AND 🔻        | TACS                                          | (1 copy, 1 available, 0 requests) |                                                                                                    |                         |                              |                       | arch |
| $\mathbf{X}$ |                                               | 1 - 1 of 1 Records                |                                                                                                    |                         |                              |                       | Help |
| + ADD        |                                               | BARCODE                           | TYPE                                                                                                    | POLICY                  | DESCRIPTION                  | STATUS                |      |
|              |                                               | M1204060087                       | Book                                                                                                    | Not loanable            |                              | Item in place         |      |
| → Any fie    |                                               |                                   |                                                                                                    |                         |                              |                       |      |
|              |                                               | Details                           |                                                                                                    |                         |                              |                       |      |
| Refine r     |                                               | Title<br>Author                   | The Edwardian public <mark>library.</mark><br>Clare Sherriff ><br>Liblanchic Meurosate upon Tune. School of Bechiltecture. Planning and Landresse |                         |                              |                       |      |
|              |                                               |                                   | University of Ne                                                                                                    | ewcastle upon Tyne. Sch | nool of Architecture, Plan   | ning and Landscape. > |      |

7. Fill in the form with as much detail as possible and submit.

| Thesis reque                                              | est form                                                                                                    |  |
|-----------------------------------------------------------|----------------------------------------------------------------------------------------------------|--|
| Theses can only b                                         | e consulted in the Library and are not available for Ioan.                                                                                                    |  |
| However, full text N<br>text is available, the            | evcastle University theses are gradually being made available <u>online</u> . Where the full<br>re will be a link to it from the <u>Library Search</u> record.                                                                                                    |  |
| You may make a re<br>requests at one tim                  | quest to consult a thesis that is held at Newcastle University Library (maximum of 3 e) as follows:                                                                                                    |  |
| <ul> <li>if you have a san email when</li> </ul>          | Smartcard and email address, use the electronic request form below. You will be sent<br>the item is available to consult.                                                                                                    |  |
| or<br>if you do not h<br>before 9.30 a.<br>Please note th | we a Smartcard or an email address please ask at the Philip Robinson/Walton Library Desk for a request form. Requests made<br>m. Mondary to Privaday will be available by 4:00pm. To consult the tem please ask at the Service desk.<br>In expensist mode after 9:00 a.m. Privadar y modar available by 4:00 pm. on Mondary. |  |
| Any requested item                                        | s will be kept for one week before being returned to Research Reserve.                                                                                                    |  |
| Please ensure you                                         | i complete all fields marked "                                                                                                    |  |
| "Your name:                                               |                                                                                                    |  |
| *Email address:                                           |                                                                                                    |  |
| *Library card no:                                         | U                                                                                                    |  |
| "Collection point:                                        | Robinson Library                                                                                                    |  |
| Please give as mu                                         | ch information as you can about the item you are requesting:                                                                                                    |  |
| "Shelfmark:                                               | L7736                                                                                                    |  |
| "Author:                                                  |                                                                                                    |  |
| "Title:                                                   | The Edwardian public li                                                                                                    |  |
| "Year:                                                    |                                                                                                    |  |
| Volume:                                                   |                                                                                                    |  |
|                                                           |                                                                                                    |  |
| Additional notes:                                         |                                                                                                    |  |

The Research Reserve team will deliver the thesis within the Research Reserve service standards.

If you have any questions, please contact lib.store@newcastle.ac.uk